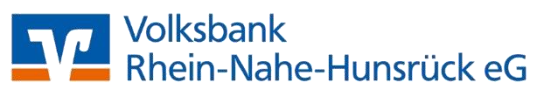

### Erstanmeldung im Online-Banking mit Sm@rtTAN photo

Bitte geben Sie Ihren **VR-NetKey** sowie Ihre **Start-PIN-Nummer** ein und klicken Sie auf den Button "Anmelden".

## Anmelden

Herzlich willkommen im OnlineBanking Ihrer Volksbank Rhein-Nahe-Hunsrück eG. Bitte geben Sie Ihre Zugangsdaten ein.

| VR-NetKey oder Alias                                       |                                                                                                    |  |  |
|------------------------------------------------------------|----------------------------------------------------------------------------------------------------|--|--|
| PIN                                                        |                                                                                                    |  |  |
| ownload VR-Protect                                         | Aktuelle Sicherheitshinweise                                                                                        |  |  |
| Vichtige Hinweise:                                         |                                                                                                    |  |  |
| Geben Sie Ihren VF     Durchführung unb                    | R-NetKey nicht an Dritte weiter um z.B. Einblicke in private Konten oder die<br>erechtigter Aktionen zu unterhinden |  |  |
| Bitte nutzen Sie ein                                       | nen aktuellen Browser und aktuelle Sicherheitsupdates.                                                              |  |  |
| <ul> <li>Wir empfehlen die<br/>beim OnlineBanki</li> </ul> | e Nutzung von VR Protect - unserem Banking-Browser für noch mehr Sicherheit<br>ng.                                  |  |  |

Jetzt werden Sie aufgefordert, Ihren vorgegebenen Start-PIN in eine persönliche PIN zu ändern.

# **PIN-Änderung**

Abbrechen

Aus Sicherheitsgründen ist es erforderlich, Ihre aktuelle PIN zu ändern.

|                       | 0/20 | Regeln für die neue PIN:                                                                                                    |
|-----------------------|------|----------------------------------------------------------------------------------------------------|
| Aktuelle PIN          |      | Mind. 8, max. 20 Stellen.                                                                                                    |
| Gewünschte neue PIN   | 0/20 | Die PIN muss entweder rein numerisch sein oder<br>mindestens einen Großbuchstaben und eine Ziffer<br>enthalten.<br>Verwenden Sie keine leicht zu erratende PIN, wie zum<br>Beispiel Zahlenfolgen oder zu einfache Zahlen- und<br>Zeichenkombinationen.<br>Erlaubter Zeichensatz: |
| Wiederholung neue PIN | 0/20 |                                                                                                    |
|                       |      | Buchstaben (a-z und A-Z, incl. Umlaute und ß)<br>Ziffern (0-9)<br>Das Sonderzeichen @!%&/=?*+; <sub>rr.</sub>                                                                                                    |
| Eingabe löschen       |      | Eingabe prüfen ->                                                                                                    |

Geben Sie zunächst bei "Aktuelle PIN" die Start-PIN-Nummer ein, die Sie per Post erhalten haben. Anschließend vergeben Sie eine neue PIN und bestätigen diese im Feld "Wiederholung neue PIN". Beachten sie dabei die Regeln für die neue PIN. Nach erfolgter Eingabe klicken Sie bitte auf den Button "Eingabe prüfen".

Anmelden

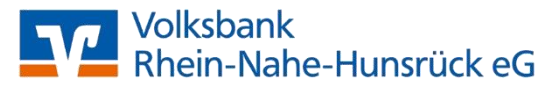

### Erstanmeldung im Online-Banking mit Sm@rtTAN photo

Die Änderung der PIN muss mit einer TAN-Nummer bestätigt werden. Stecken Sie die aktivierte Girocard in den TAN-Leser, scannen Sie den QR-Code und geben Sie die TAN-Nummer ein.

# ← Überprüfen

| Ihre Eingabe          | Sicherheitsabfrage                                                 |
|-----------------------|--------------------------------------------------------------------|
| Aktuelle PIN          | Bitte unbedingt Auftrags-Daten abgleichen 🕧                        |
| •••••                 |                                                                    |
|                       | Sicherheitsverfahren                                               |
| Gewünschte neue PIN   | Sm@rt-TAN photo V                                                  |
| •••••                 |                                                                    |
|                       |                                                                    |
| Wiederholung neue PIN |                                                                    |
| •••••                 | Bitte geben Sie die auf Ihrem TAN-Generator<br>angezeigte TAN ein. |
|                       |                                                                    |
|                       | iAiv enorgenich.                                                   |

Anleitung ⋮Ξ

Nach einer erneuten Anmeldung steht Ihnen nun Ihr Online-Banking zur Verfügung.

#### Bitte beachten:

Bitte überprüfen Sie zu Ihrer Sicherheit bei jeder Transaktion die Daten, die Ihnen Ihr TAN-Generator anzeigt. Zunächst erscheint bei einer Überweisung auf dem Generator "Überweisung SEPA/EU" → bitte mit "OK" bestätigen. Anschließend wird die Empfänger-IBAN angezeigt. Da die IBAN nicht auf einmal im Display des TAN-Generators dargestellt werden kann, wird diese IBAN in zwei Teilen angezeigt: Zunächst Länderkennzeichen, Prüfziffer und BLZ → mit "OK" bestätigen → danach die Kontonummer mit den entsprechenden führenden Nullen → ebenfalls mit "OK" bestätigen. Anschließend wir Ihnen die entsprechende TAN für Ihren Auftrag angezeigt.

Sollte hier etwas nicht passen, geben Sie die TAN-Nummer NICHT ein, brechen Sie den Vorgang ab und setzen Sie sich mit uns in Verbindung.

Benötigen Sie Unterstützung oder haben Sie Fragen? Unser Kunden-Service-Team steht Ihnen gerne zur Verfügung.

Telefon-Nr. 0671/378-0 Email: <u>service@voba-rnh.de</u> Volksbank Rhein-Nahe-Hunsrück eG